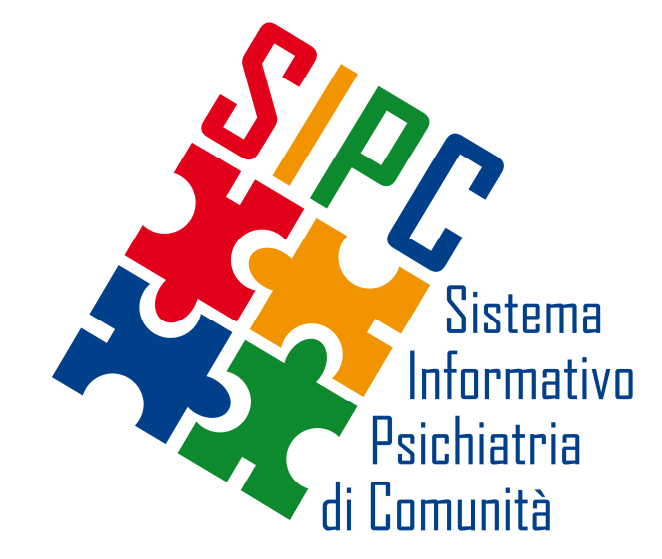

# Istruzioni per la modalità di caricamento delle *liste di attesa* SIPC - SRa

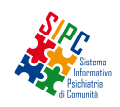

# **CONSULTAZIONE LISTE DI ATTESA**

| Setting:                             |         |         |               |              |            |           |     |        | 1   |                   |                  |                 |        |           |          |           |
|--------------------------------------|---------|---------|---------------|--------------|------------|-----------|-----|--------|-----|-------------------|------------------|-----------------|--------|-----------|----------|-----------|
| STPIT STPIT                          |         | ATTIVIT | À RILEVATA DA | SISTEMA INFO | RMATIVO    |           |     | LISTAD |     | serisci<br>SA (DA | i dati<br>TI COM | per le<br>UNICA | L.A. n | elativi a | illa tua | struttura |
| SRTR i<br>SRTR e                     |         | PL      | PL            | ULTIMO       |            | RMA       | RMB | RMC    | RMD | RME               | RMF              | RMG             | RMH    | VT R      | LT       | FR ULTIM  |
| SRSR 24 h<br>SRSR 12 h<br>Vi SRSR fo | - STPIT | 30      | 27            | 29/05/2015   | 31/05/2015 |           | 1   |        |     |                   |                  | 1               |        |           |          | 29/06/2   |
| ASL RM/E                             |         |         |               |              |            |           |     |        |     |                   |                  |                 |        |           |          |           |
| Villa Primo - STP                    | IT      | 30      | 1             | 18/05/2015   | 30/05/2015 |           |     | 3      |     | 2                 |                  |                 |        | 1         |          | 30/05/2   |
| Villa Secondo - S                    | TPIT    | 30      | 1             | 24/07/2013   |            |           |     |        |     |                   | 1                |                 |        |           | 1        | 29/06/20  |
| Villa Terzo - STPI                   | Г       | 30      | 0             |              |            |           |     |        |     | 2                 |                  |                 |        |           |          | 04/06/2   |
| ASL RM/G                             |         |         |               |              |            | 50005     |     |        |     |                   |                  |                 |        |           |          |           |
| Villa Quarto - STF                   | PIT     | 30      | 0             |              |            |           |     |        |     |                   |                  |                 |        |           |          |           |
| ASL RM/H                             |         |         |               |              |            | 52325     |     |        |     |                   |                  |                 |        |           |          |           |
| Villa Quinto - STPIT                 |         | 30      | 0             |              |            | 51530 844 |     |        |     |                   | 3                |                 | 2      |           |          | 18/05/20  |
| ASL VITERBO                          | )       |         |               |              |            |           |     |        |     |                   |                  |                 |        |           |          |           |
| Villa Sesto - STPI                   | Г       | 30      | 26            | 04/06/2015   | 12/06/2015 |           |     |        | 1   |                   |                  |                 |        | 1         |          | 12/06/20  |

### 🖂 help desk

- Selezionare il setting assistenziale: verranno visualizzate le strutture con il setting selezionato, suddivise per ASL;
- E' possibile visualizzare per ogni modulo assistenziale di ogni struttura le attività rilevate dal SIPC-SRa (posti letto occupati, ultimo ingresso registrato e ultima dimissione) e la lista di attesa inserita dalle singole SRP, con la data in cui è stato inserito l'ultimo aggiornamento.

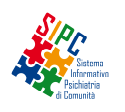

### **INSERIMENTO DEI DATI DELLA LISTA DI ATTESA (1)**

| STPIT V               |                 |                 |                |                |            | inserisci i dati per le                       | L.A. relativi alla tua | struttura |
|-----------------------|-----------------|-----------------|----------------|----------------|------------|-----------------------------------------------|------------------------|-----------|
|                       | ATTIVITA        | À RILEVATA DA   | SISTEMA INFO   | RMATIVO        | LISTA DI   | villa Quinto – STPIT                          |                        | <b></b>   |
|                       | PL<br>ACCREDIT. | PL<br>OCCUPATI. | ULTIMO<br>ING. | ULTIMA<br>DIM. | RMA RMB RM | Villa Quinto – STPIT<br>Villa Quinto – SRTR i |                        |           |
| ASL RM/D              |                 |                 |                |                |            | Villa Quinto – SRSR12h                        | 1                      |           |
| Villa Zero - STPIT    | 30              | 27              | 29/05/2015     | 31/05/2015     | 1          | 1                                             |                        | 29/06/20  |
| ASL RM/E              |                 |                 |                |                |            |                                               |                        |           |
| Villa Primo - STPIT   | 30              | 1               | 18/05/2015     | 30/05/2015     | 3          | 2                                             | 1                      | 30/05/20  |
| Villa Secondo - STPIT | 30              | 1               | 24/07/2013     |                |            | 1                                             | 1                      | 29/06/20  |
| Villa Terzo - STPIT   | 30              | 0               |                |                |            | 2                                             |                        | 04/06/201 |
| ASL RM/G              |                 |                 |                |                |            |                                               |                        |           |
| Villa Quarto - STPIT  | 30              | 0               |                |                |            |                                               |                        |           |
| ASL RM/H              |                 |                 |                |                |            |                                               |                        |           |
| Villa Quinto - STPIT  | 30              | 0               |                |                |            | 3                                             | 2                      | 18/05/201 |
| ASL VITERBO           |                 |                 |                |                |            |                                               |                        |           |
| Villa Sesto - STPIT   | 30              | 26              | 04/06/2015     | 12/06/2015     |            | 1                                             | 1                      | 12/06/201 |

### 🖂 help desk

- Selezionare la struttura per cui si vogliono inserire i dati della Lista di attesa nel menù a tendina posto in alto a
  destra sotto il pulsante *«inserisci i dati per le L.A. relativi alla tua struttura»;*
- Dopo aver selezionato la struttura, cliccare sul pulsante in alto a destra «inserisci i dati per le L.A. relativi alla tua struttura».

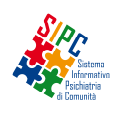

# **INSERIMENTO DEI DATI DELLA LISTA DI ATTESA (2)**

| uttura per la qua                            | le stai e | ffettuando il caricamento:                                                      | Villa Quinto - STPIT                                                      |                                             |                                                       |                   |
|----------------------------------------------|-----------|---------------------------------------------------------------------------------|---------------------------------------------------------------------------|---------------------------------------------|-------------------------------------------------------|-------------------|
| L<br>RM/A<br>ASL che richie<br>l'inserimento | de<br>o   | sesso data,<br>M •<br>Sesso del paziente<br>di cui si richiede<br>l'inserimento | ora e minuto inserimento L<br>data in cui si<br>richiede<br>l'inserimento | A.<br>inserisci<br>inserisci<br>inserimento | note<br>minuto in cui<br>si richiede<br>l'inserimento | eventuali<br>note |
| ASL SE                                       | SSO       | DATA INS.                                                                       | MOTIVO CANCELLAZION                                                       | IE                                          | DATA E ORA CANCELLAZIONE                              |                   |

🖂 help desk

Dopo aver verificato che la struttura per la quale si sta effettuando il caricamento è quella di interesse, compilare i campi richiesti:

- ASL che richiede l'inserimento
- Sesso del paziente di cui si richiede l'inserimento
- Data, ora e minuto in cui si richiede l'inserimento
- Eventuali note

Per i inserire il dato nella lista **cliccare sul bottone «inserisci»,** verrà aggiornata la lista sottostante dei «presenti in lista»

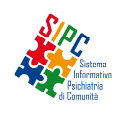

## **CANCELLAZIONE DI UN RECORD DALLA LISTA DI ATTESA**

| SIPC             | Ť          | DA                     | TI        | CARICA XML                        |               | LISTE    | ATTESA        | GESTION    | ie uten | ITE |   |      |               |
|------------------|------------|------------------------|-----------|-----------------------------------|---------------|----------|---------------|------------|---------|-----|---|------|---------------|
| nserimen         | nto da     | ıti relati             | vi all    | e liste di attesa                 |               |          |               |            |         |     |   |      |               |
| Struttura per la | quale stai | effettuando il         | caricame  | ento: Villa Quinto - STPIT        |               |          |               |            |         |     |   |      |               |
| luovo inserimen  | ito        |                        |           |                                   |               |          |               |            |         |     |   |      |               |
|                  |            |                        |           | data, ora e minuto inserimento    | L.A.          |          |               | no         | te      |     |   |      |               |
| RM/A             | •          | M                      | •         |                                   |               | •        | •             |            |         |     |   |      |               |
|                  |            |                        |           |                                   |               |          |               |            |         |     |   |      |               |
|                  |            |                        |           |                                   | incorico      | ;        |               |            |         |     |   |      |               |
|                  |            |                        |           |                                   | insense       |          |               |            |         |     |   |      |               |
|                  |            |                        |           |                                   |               |          |               |            |         |     |   |      |               |
| resenti in lista |            |                        |           |                                   |               |          |               |            |         |     |   |      |               |
| ASL              | SESSO      | DATA INS.              | NOTE      | MOTIVO CANCELLAZIONE              |               |          | DATA E ORA CA | NCELLAZION | IE      |     |   |      |               |
| RM/A             | м          | 01/07/2015<br>02:04:00 | nota<br>1 | inserimento in questa             | SRP           | •        |               |            |         |     | • | •    | ins.cancellaz |
| RM/G             | F          | 03/07/2015<br>10:07:00 | nota<br>2 | inserimento in questa             | SRP           | T        |               |            |         |     | ¥ | •    | ins.cancellaz |
| FROSINONE        | M          | 05/07/2015             | nota      | line e viene este lin europeter ( | 200           |          | 00/07/2015    |            |         | 17  | • | 45 - |               |
|                  |            | 16:51:00               | 3         | inserimento in questa             |               | •        | 09/07/2015    |            |         |     | • | 40 * | Ins.cancenaz  |
|                  |            |                        |           | inserimento in guesta             | orr<br>uttura |          |               |            |         |     |   |      |               |
|                  |            |                        |           | rinuncia del paziente (           | annullan      | nento)   |               |            |         |     |   |      | v             |
|                  |            |                        |           | non risposto a 48h da             | la chiam      | ata      |               |            |         |     |   |      |               |
|                  |            |                        |           | groui motivi e empreuse           | E /_ E0       |          |               |            |         |     |   |      |               |
|                  |            |                        |           | dravi mouvi combrova              | ti (siittan   | nento) I |               |            |         |     |   |      |               |

Per eliminare un nominativo dalla lista di attesa occorre **compilare i capi «motivo cancellazione», «data cancellazione», «ora cancellazione» e «minuto cancellazione»** relativi al record interessato nella sezione «presenti in lista».

Occorre poi **cliccare sul pulsante «inserimento cancellazione»**, posto alla destra del record.